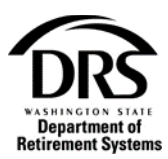

# Upload a file with simulation

How do I submit a file via File Upload using simulation?

1. Open the Process menu and select "Employer Reporting"

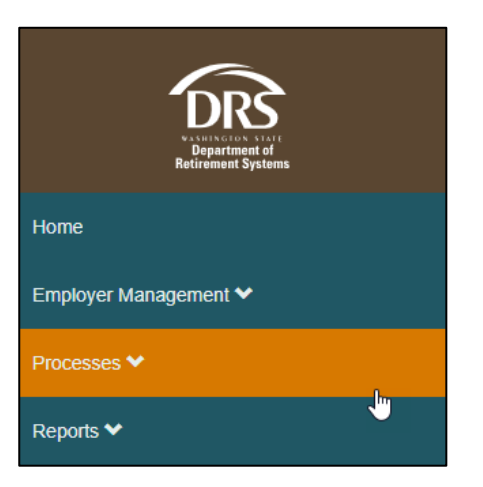

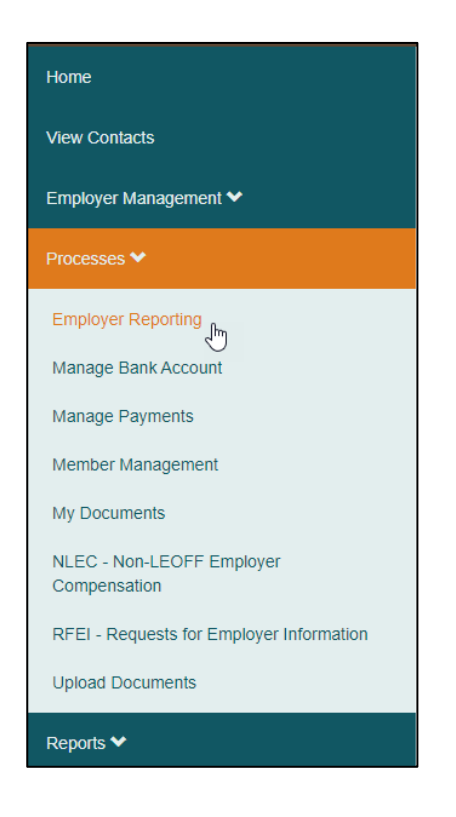

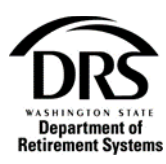

### 2. Select "Start"

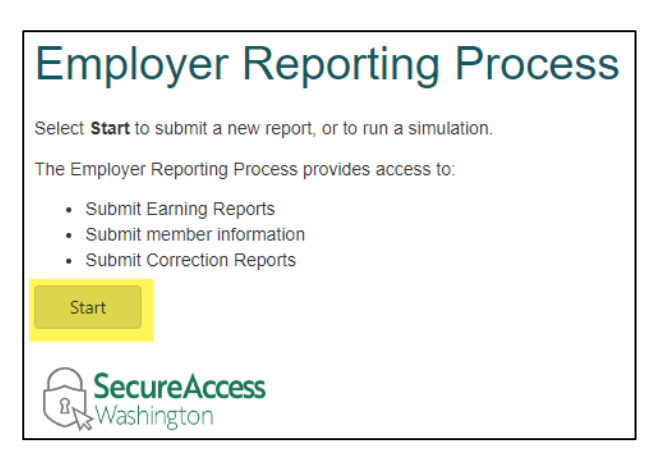

# 3. In the Reporting Method field select "Upload" from the drop-down list

| Create Report                                               | Case Information                                                                                                    |
|-------------------------------------------------------------|----------------------------------------------------------------------------------------------------|
| Reporting Method:<br>Perform<br>Simulation:<br>Report File: | Upload  Interactive  Upload  Upload  Interactive  Upload  Interactive  Interactive  Interactive  Interactive Interactive Inter |
|                                                             | Save Cancel Report Submit                                                                                                    |

#### 4. Select "Yes" to perform a simulation on your file

| Reporting Method:      | Upload            |                                                                          |
|------------------------|-------------------|--------------------------------------------------------------------------|
| Perform<br>Simulation: | Yes No            | Simulation allows you to test a report without committing the data to DR |
| Report File:           | No files uploaded |                                                                          |

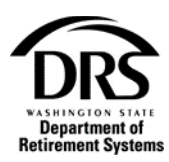

5. Select the icon next to "Report File" to choose the file you want to upload

| Create Report          | Case Information  |                                                                            |
|------------------------|-------------------|----------------------------------------------------------------------------|
| Reporting Method:      | Upload            | -                                                                          |
| Perform<br>Simulation: | 🗿 Yes 🔘 No        | Simulation allows you to test a report without committing the data to DRS. |
| Report File:           | No files uploaded |                                                                            |
|                        |                   | Save Cancel Report Submit                                                  |

## 6. Select "Choose File"

| Upload a file              | × |
|----------------------------|---|
| Select a file              |   |
| Choose File No file chosen |   |
|                            |   |
| Upload Cancel              |   |
|                            | h |

7. Select the file you want to upload. The file must be in a .txt or .csv format.

| Irganize ▼ New folder<br>This PC<br>③ 3D Objects | Date modified<br>3/8/2012 4:51 PM<br>6/1/2012 4:00 PM<br>12/14/2015 8:55 AM<br>8/18/2015 9:04 AM<br>7/24/2015 11:25 AM                      | Type<br>Internet Shortcut<br>PDF File<br>Internet Shortcut<br>Internet Shortcut<br>Internet Shortcut | Size<br>1 KB<br>321 KB<br>1 KB<br>1 KB<br>1 KB<br>1 KB |
|--------------------------------------------------|----------------------------------------------------------------------------------------------------|----------------------------------------------------------------------------------------------------|--------------------------------------------------------|
| This PC<br>3 D Objects                           | Date modified<br>3/8/2012 4:51 PM<br>6/1/2012 4:00 PM<br>12/14/2015 8:55 AM<br>8/18/2015 9:04 AM<br>4/20/2016 2:11 PM<br>7/24/2015 11:25 AM | Type<br>Internet Shortcut<br>PDF File<br>Internet Shortcut<br>Internet Shortcut<br>Internet Shortcut | Size<br>1 KB<br>321 KB<br>1 KB<br>1 KB<br>1 KB         |
| This PC                                          | 6/1/2012 4:00 PM<br>12/14/2015 8:55 AM<br>8/18/2015 9:04 AM<br>4/20/2016 2:11 PM<br>7/24/2015 11:25 AM                                      | PDF File<br>Internet Shortcut<br>Internet Shortcut<br>Internet Shortcut<br>Internet Shortcut         | 321 KB<br>1 KB<br>1 KB<br>1 KB                         |
| This PC                                          | 12/14/2015 8:55 AM<br>8/18/2015 9:04 AM<br>4/20/2016 2:11 PM<br>7/24/2015 11:25 AM                                                          | Internet Shortcut<br>Internet Shortcut<br>Internet Shortcut<br>Internet Shortcut                     | 1 KB<br>1 KB<br>1 KB                                   |
| This PC                                          | 8/18/2015 9:04 AM<br>4/20/2016 2:11 PM<br>7/24/2015 11:25 AM                                                                                | Internet Shortcut<br>Internet Shortcut<br>Internet Shortcut                                          | 1 KB                                                   |
| This PC                                          | 4/20/2016 2:11 PM<br>7/24/2015 11:25 AM                                                                                                    | Internet Shortcut<br>Internet Shortcut                                                               | 1 KB                                                   |
| This PC                                          | 7/24/2015 11:25 AM                                                                                                    | Internet Shortcut                                                                                    |                                                        |
| 3D Objects                                       | 10/0/2010 9-44 AM                                                                                                    |                                                                                                    | 1 KB                                                   |
| 🧊 3D Objects                                     | 10/ 9/ 20 19 0:44 AIVI                                                                                                    | Shortcut                                                                                             | 3 KB                                                   |
|                                                  | 12/7/2018 7:59 AM                                                                                                    | Windows Batch File                                                                                   | 1 KB                                                   |
| Cesktop                                          | 1/23/2018 4:01 PM                                                                                                    | PDF File                                                                                             | 506 KB                                                 |
| Documents                                        | 4/21/2016 1:58 PM                                                                                                    | Shortcut                                                                                             | 2 KB                                                   |
| Downloads                                        | 4/21/2016 1:58 PM                                                                                                    | Shortcut                                                                                             | 2 KB                                                   |
| h Music                                          | 3/22/2019 3:05 PM                                                                                                    | Microsoft Excel W                                                                                    | 25 KB                                                  |
| Distance                                         | 6/20/2018 3:08 PM                                                                                                    | Microsoft Excel W                                                                                    | 12 KB                                                  |
| Pictures                                         | 11/8/2019 2:14 PM                                                                                                    | Text Document                                                                                        | 5 KB                                                   |
| Videos Transmittal File                          | 11/8/2019 2:10 PM                                                                                                    | Text Document                                                                                        | 5 KB                                                   |
|                                                  | 11/8/2019 2:14 PM                                                                                                    | Microsoft Excel W                                                                                    | 26 KB                                                  |
|                                                  | 4/9/2019 10:29 AM                                                                                                    | Microsoft Word D                                                                                     | 37 KB                                                  |
|                                                  | 5/24/2007 3:49 PM                                                                                                    | Internet Shortcut                                                                                    | 1 KB                                                   |
| Natural.                                         | 10/9/2013 4:15 PM                                                                                                    | Pinned Site Shortc                                                                                   | 1 KB                                                   |
| File name: Transmittal File                      |                                                                                                    | ✓ All Files                                                                                          |                                                        |

The file displays in the File name field.

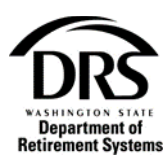

# 8. Select Open

| Organize - New folder   |   |                  |                    |                           | R== • •   | 0 |
|-------------------------|---|------------------|--------------------|---------------------------|-----------|---|
| inganize - intew folder |   | ^                |                    |                           | 0 ·       |   |
|                         | ^ | Name             | Date modified      | Type<br>Internet Shortcut | Size 1 KR |   |
|                         |   |                  | 6/1/2012 4:00 PM   | DDE File                  | 221 KB    |   |
|                         |   |                  | 12/14/2015 9:55 AM | Internet Shortcut         | 1 KB      |   |
|                         |   |                  | 8/18/2015 0-04 AM  | Internet Shortcut         | 1 KB      |   |
|                         |   |                  | 4/20/2015 2-11 PM  | Internet Shortcut         | 1 KB      |   |
|                         |   |                  | 7/24/2015 11:25 AM | Internet Shortcut         | 1 KB      |   |
| This PC                 |   |                  | 10/9/2019 8:44 AM  | Shortcut                  | 3 KB      |   |
| 3D Objects              |   |                  | 12/7/2018 7:59 AM  | Windows Batch File        | 1 KB      |   |
| Desktop                 |   |                  | 1/23/2018 4:01 PM  | PDF File                  | 506 KB    |   |
| Documents               |   |                  | 4/21/2016 1:58 PM  | Shortcut                  | 2 KB      |   |
|                         |   |                  | 4/21/2016 1:58 PM  | Shortcut                  | 2 KB      |   |
| h Music                 |   |                  | 3/22/2019 3:05 PM  | Microsoft Excel W         | . 25 KB   |   |
| Ji Music                |   |                  | 6/20/2018 3:08 PM  | Microsoft Excel W         | . 12 KB   |   |
| Pictures                |   |                  | 11/8/2019 2:14 PM  | Text Document             | 5 KB      |   |
| Videos                  |   | Transmittal File | 11/8/2019 2:10 PM  | Text Document             | 5 KB      |   |
|                         |   |                  | 11/8/2019 2:14 PM  | Microsoft Excel W         | . 26 KB   |   |
|                         |   |                  | 4/9/2019 10:29 AM  | Microsoft Word D          | . 37 KB   |   |
|                         |   |                  | 5/24/2007 3:49 PM  | Internet Shortcut         | 1 KB      |   |
| @ N                     | ~ |                  | 10/9/2013 4:15 PM  | Pinned Site Shortc        | . 1 KB    |   |
|                         |   |                  |                    | AILER                     |           |   |

The file displays in the "Upload a file" box next to "Choose File."

# 9. Select Upload

| Upload a file                                  | × | ) |
|------------------------------------------------|---|---|
| Select a file Choose File Transmittal File.txt |   |   |
| Upload Cancel                                  |   | # |

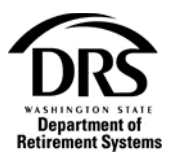

The file will be displayed next to "Report File."

**10.** Select "Submit" to send your file for processing.

| Create Report                               | Case Information            |                                                                              |
|---------------------------------------------|-----------------------------|------------------------------------------------------------------------------|
| Reporting Method:<br>Perform<br>Simulation: | Upload<br>O Yes O No        | - Simulation allows you to test a report without committing the data to DRS. |
| Report File:                                | <u>Transmittal File.txt</u> |                                                                              |
|                                             |                             | Save Cancel Report Submit                                                    |

The "Move File" screen will display. Your file has been successfully submitted.

| Employer Reporting (E                       | ERA Portal Only) — ERP-2 | 200204-0004                                        | Move File                 |
|---------------------------------------------|--------------------------|----------------------------------------------------|---------------------------|
| Report Information                          | n Report Groups          | Case Information                                   |                           |
| Reporting Method:<br>Perform<br>Simulation: | Upload<br>Yes            | Simulation allows you to test a report without cor | nmitting the data to DRS. |
| Report lie.                                 | Transmittar File.tAt     |                                                    |                           |

A message will appear in "Messages" on the menu bar showing your file was successfully processed.

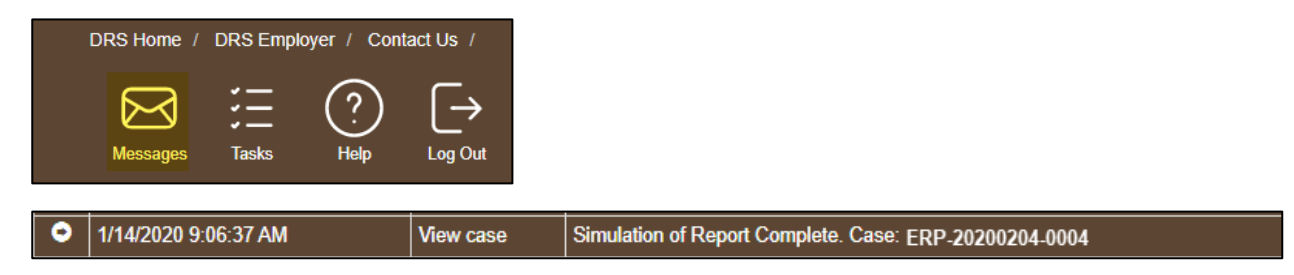